Microsoft® Office

# PowerPoint2003

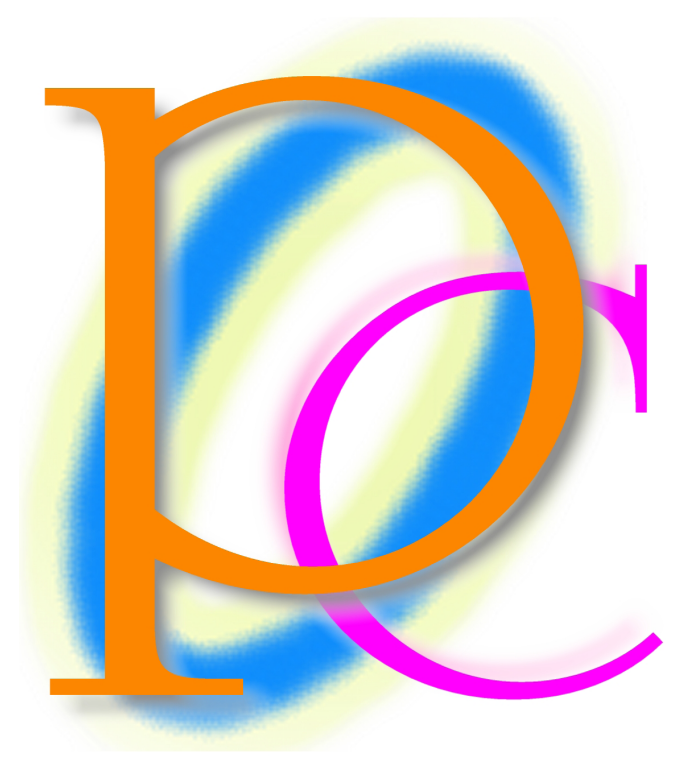

初歩からの PC テキスト

| 第1章  | 起動と概要                  |    |
|------|------------------------|----|
| 【1】  | 起動                     |    |
| [2]  | 作業ウィンドウ                | 5  |
| [3]  | ボタンを 2 行に表示            | 6  |
| [4]  | スライドとプレゼンテーション         | 7  |
| 第2章  | スライドの作成と編集             |    |
| 【1】  | プレースホルダへの入力と新しいスライドの挿入 |    |
| [2]  | スライドのデザイン              |    |
| [3]  | スライドショーの実行             |    |
| 【4】  | アウトライン                 |    |
| 【5】  | レベル上げ/レベル下げ            |    |
| [6]  | スライドの入れ替え              |    |
| 【7】  | 練習問題                   | 24 |
| 第3章  | プレゼンテーションの編集           |    |
| 【1】  | 準備                     |    |
| [2]  | スライドレイアウトの変更           |    |
| [3]  | 配色                     |    |
| [4]  | 練習問題                   |    |
| [5]  | 練習問題                   |    |
| 第4章  | オブジェクトの挿入              |    |
| 【1】  | 準備                     |    |
| [2]  | 表の挿入                   | 51 |
| [3]  | グラフの作成                 | 54 |
| [4]  | ワードアートの挿入              |    |
| 【5】  | オートシェイプの挿入             | 61 |
| [6]  | 画像ファイルの挿入              |    |
| 【7】  | 練習問題                   |    |
| [8]  | 練習問題                   |    |
| 第5章  | マスタとフッター               | 71 |
| 【1】  | 準備                     | 71 |
| [2]  | スライドー覧表示               |    |
| 【3】  | タイトルマスタとスライドマスタ        |    |
| 【4】  | フッターの挿入                |    |
| [5]  | 練習問題                   | 91 |
| [6]  | 練習問題                   |    |
| 第6章  | 画面切り替えとアニメーションの設定      |    |
| 【1】  | 準備                     |    |
| [2]  | 画面切り替え                 |    |
| 【3】  | スライドショーの設定             |    |
| 【4】  | アニメーションの設定             |    |
| [5]  | ハイパーリンク                |    |
| [6]  | スライドショーのツール            |    |
| 【7】  | スライドショーとして保存           |    |
| 【8】  | 練習問題                   |    |
| [9]  | 練習問題                   |    |
| 【10】 | 練習問題                   |    |
|      |                        |    |

#### 製品名の記載について

## 本書では次の略称を使用しています。

| 製品名                                      | 略称         |
|------------------------------------------|------------|
| Microsoft Windows XP Professional        | Windows XP |
| Microsoft <sup>®</sup> Office System     | Office     |
| Microsoft <sup>®</sup> Office Word 2003  | Word       |
| Microsoft <sup>®</sup> Office Excel 2003 | Excel      |

| 製品名                                | 略称                        |
|------------------------------------|---------------------------|
| Microsoft® Office Power Point 2003 | Power Point               |
| Microsoft® Office Access 2003      | Access                    |
| Microsoft® Internet Explorer       | Internet Explorer         |
| Microsoft® Outlook Express 6       | Microsoft Outlook Express |
| Microsoft® Office Outlook 2003     | Outlook                   |
| Microsoft® IME 2003                | IME                       |
| Adobe® Reader®                     | Adobe Reader              |

- Microsoft, MS, MS-DOS, Windows, ActiveX, MSN, Visual Basic, Outlook, Power Point は、米国 Microsoft Corporationの米国およびその他の国における登録商標です。
- Adobe、Adobe ロゴ、PostScript、PostScript ロゴ、Adobe Illustrator、Adobe Acrobat、Adobe PhotoDeluxe、Adobe Photoshop、Adobe Dimensions、Adobe Premiere、Adobe Type Manager、ATM、Adobe Streamline、After Effect、 PageMaker、FrameMaker、Persuasion、PageMill、SiteMill、Type On Call、Extreme は、Adobe Systems Incorporated(アドビシステムズ社)の商標です。
- 筆まめは、株式会社クレオの登録商標です。
- その他、記載されている会社名、製品名は各社の商標および登録商標です。
  - 本書の例題や画面などに登場する企業名や製品名、人名、キャラクター、その他のデータは架空のものです。現実の個人名や企業、製品、イベントを表すものではありません。
  - 本文中には<sup>™</sup>,®マークは明記しておりません。
  - 本書は著作権法上の保護を受けております。
  - 本書の一部あるいは、全部について、合資会社アルファから文書による許諾を得ずに、いかなる方法においても無断で複写、複製することを禁じます。ただし、合資会社アルファから文書による許諾を得た期間は除きます。
  - 無断複製、転載は損害賠償、著作権法の罰則の対象になることがあります。
    - □ この教材は Microsoft Corporation のガイドラインに従って画面写真を使用しています。
      - ◆ 著作・製作 合資会社アルファ
      - ◆ 発行人 三橋信彦
      - ◆ 発行 〒244-0003 神奈川県横浜市戸塚区戸塚町 118-2 中山 NS ビル 6F
      - ◆ 定価 ¥5,040 円

# 第1章 起動と概要

#### 【1】 起動

 PowerPoint を起動します。[スタート]ボタンから[すべてのプログラム][Microsoft Office]から[Microsoft Office] Power Point 2003]をクリックしましょう。

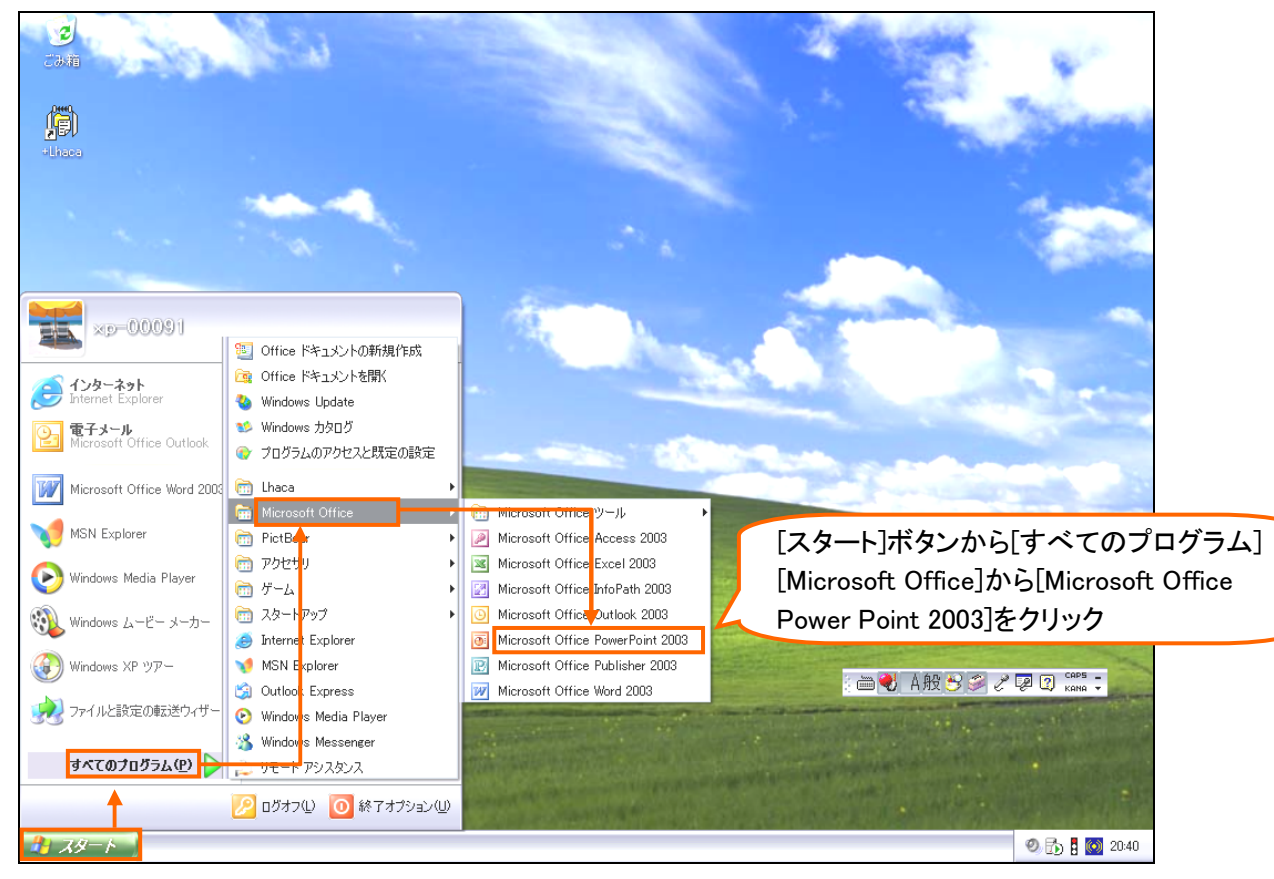

#### (2) 起動しました。

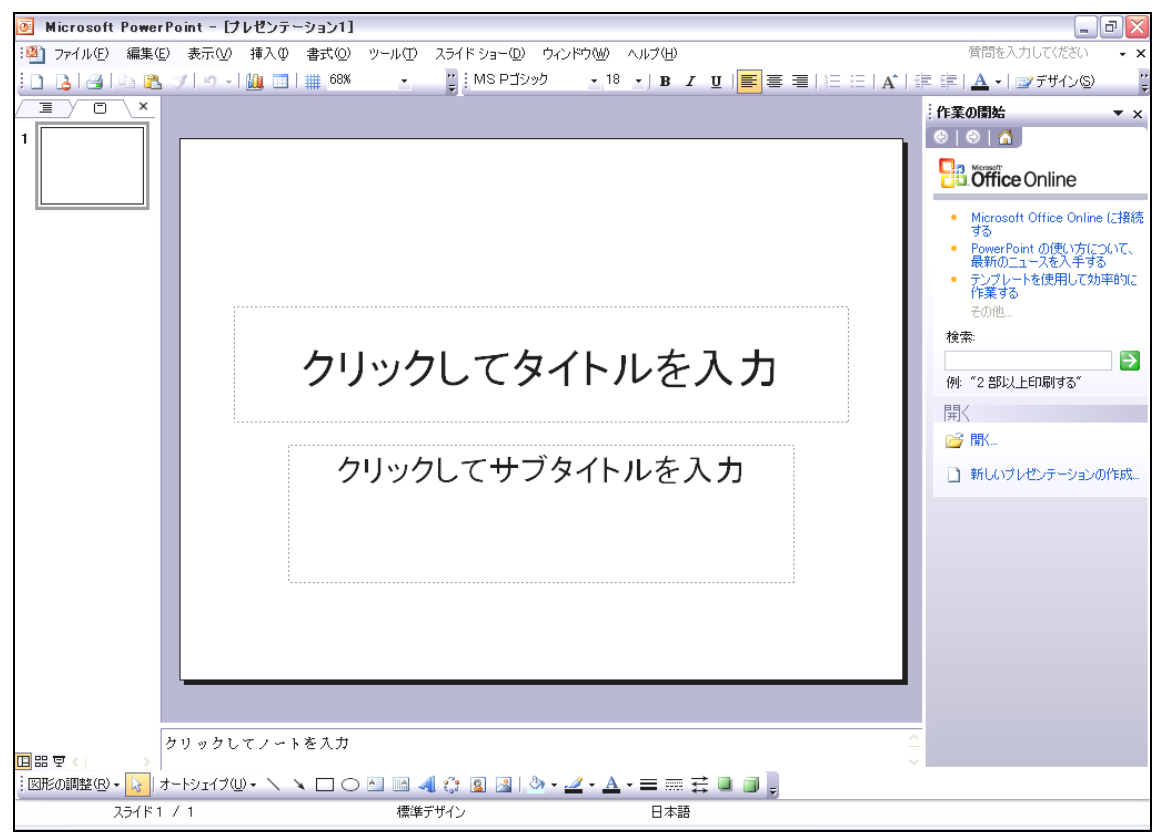

【2】 作業ウィンドウ

#### (1) 画面右に表示されている[作業の開始]と表記されているエリアを『作業ウィンドウ』と言います。ここでは一旦作 業ウィンドウを閉じてください。

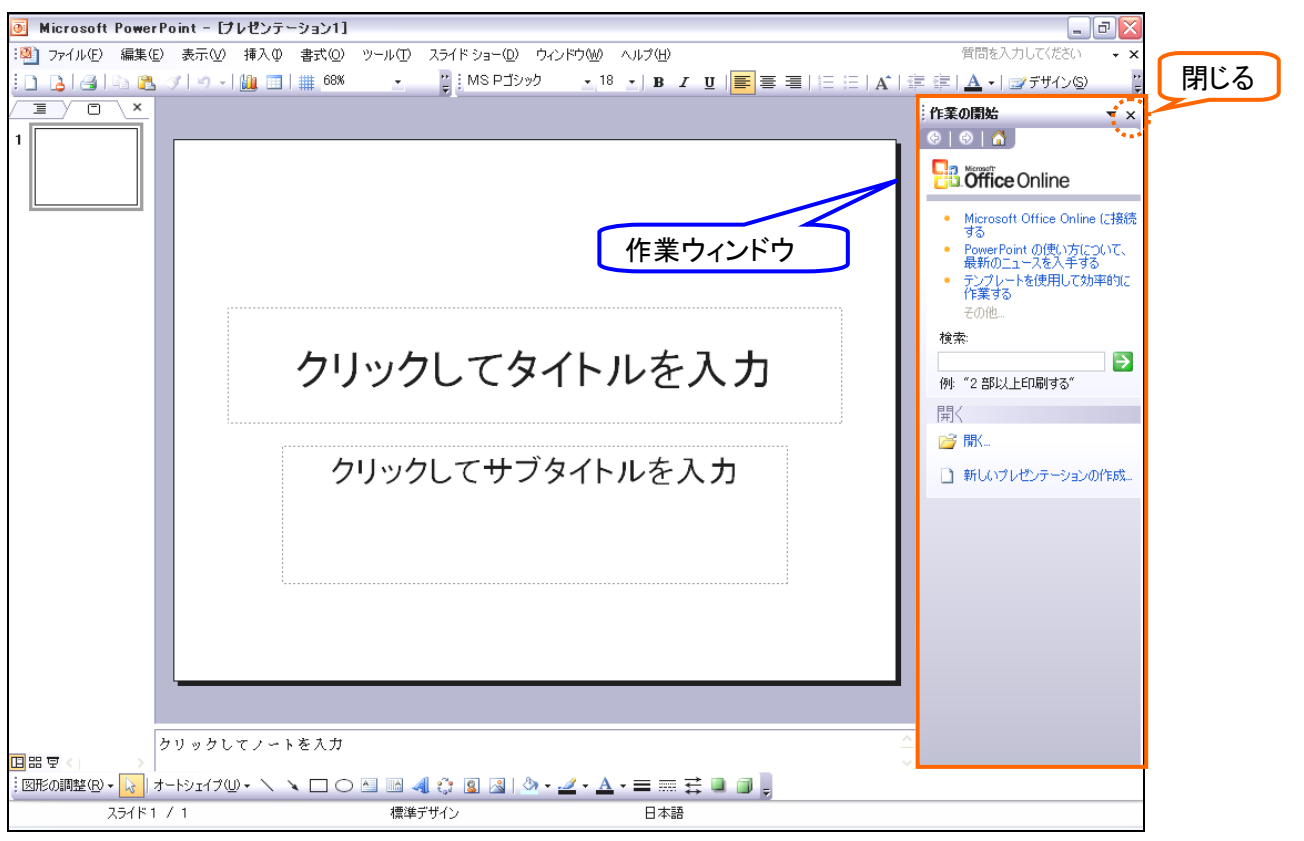

(2) PowerPoint ではこの『作業ウィンドウ』をよく使います。再表示する場合は[表示]メニューから[作業ウィンドウ]を クリックします。[作業ウィンドウ]が隠れて見えない場合は[表示]メニュー内最下部の下向き二重三角ボタン ----

### (♥)をクリックすると表示されます。作業ウィンドウを出してください。

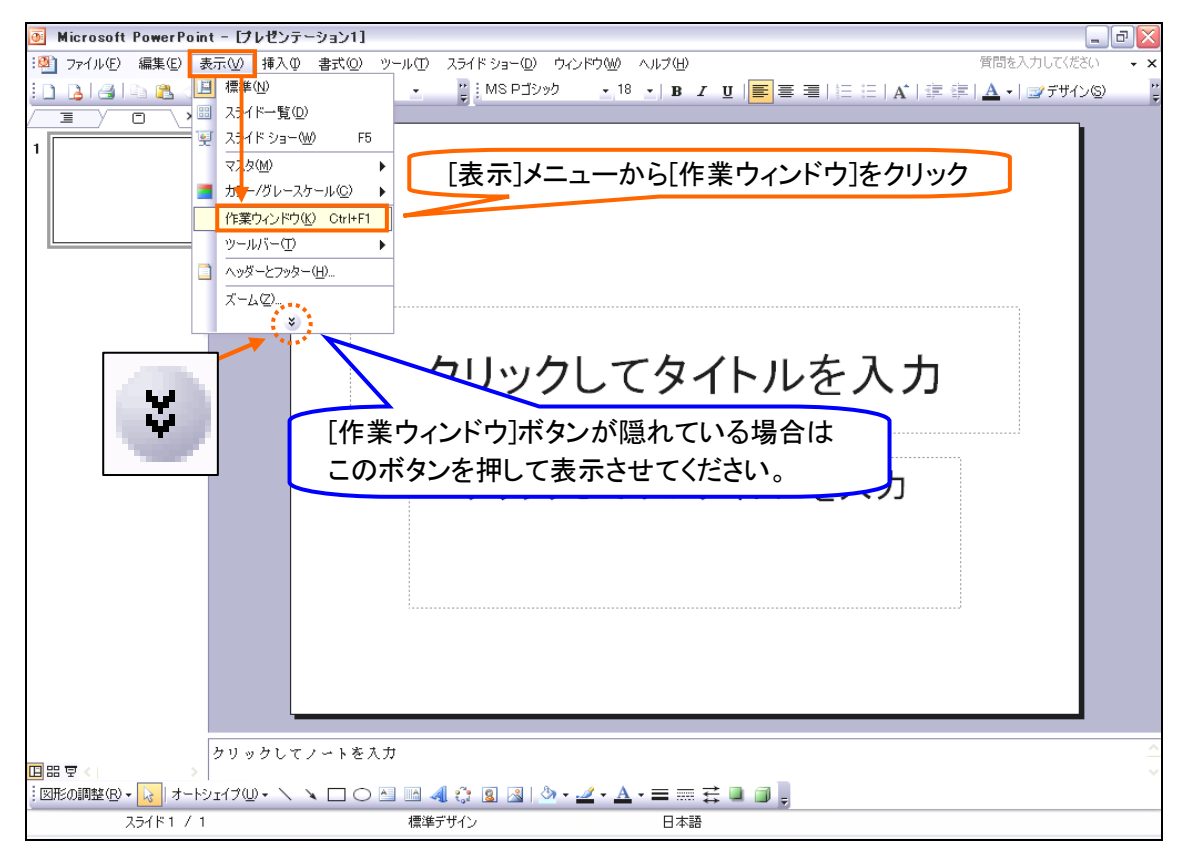

(3) 作業ウィンドウが再表示されました。作業ウィンドウは必要に応じて[表示][非表示]を切り換えてください。

| Microsoft PowerPo                         | int - [プレゼンテーション1]                                                                   | _ 0 🔀                                                                                                    |
|-------------------------------------------|--------------------------------------------------------------------------------------|----------------------------------------------------------------------------------------------------|
| :💁 ファイル(E) 編集(E)                          | 表示(v) 挿入(p) 書式(p) ツール(D) スライド ショー(D) ウィンドウ(W) ヘルプ(H)                                 | 質問を入力してください 🗸 🗙                                                                                                    |
| 0 6 6 8 8                                 | '  ッ -   🏨 💷   🏥 68% 🔹 🦉 MS Pゴシック 💽 18 💽 B 🖌 🖳 📑 冨   🚍 🚍   🗄 🖂   A*   雪              | 🖹 (第一) 💁 +   🖅 デザイン(S) 💦 🍟                                                                                                    |
|                                           |                                                                                      | 作集の開始 ▼ ×<br>● ● ● ● ●<br>● ● ● ●<br>● Microsoft Office Online<br>● Microsoft Office Online (法統<br>する<br>● PowerPoint の使い方について、 |
|                                           | クリックしてタイトルを入力                                                                        | 最初のユースを入手する<br>テンプレートを使用して効率的に<br>作業する<br>その他。<br>検索:<br>例: "2 部以上印刷する"<br>第<                                                   |
|                                           | クリックしてサブタイトルを入力                                                                      | <ul> <li>         ・ 「新しいプレゼンテーションの作成。     </li> </ul>                                                                           |
| ■ 部 マ く う う<br>: 図形の調整® • 🜏 オー<br>スライド1 / | リックしてノートを入力<br>シェイブ心・ \ \ 〇 ヘ 岡 ┩ 登 図 図 ふ・ <b>ヹ・ ▲</b> ・ 三 悪 君 @ @ 。<br>1 備準デザイン 日本語 |                                                                                                    |

#### 【3】 ボタンを2行に表示

(1) 画面上部のツールバーと呼ばれる部分に現在いくつかのボタンが配置されています。しかし一部のボタンは表示しきれずに隠れてしまっています。隠れてしまっているボタンをすべて表示させる場合にはツールバー最右

部の[ツールバーオプション](ご)から[ボタンを2行に表示]をクリックします。

| o Microsoft PowerPoint - けん | ゼンテーション1]                     |                                                                               |                                                                                                    |
|-----------------------------|-------------------------------|-------------------------------------------------------------------------------|----------------------------------------------------------------------------------------------------|
| :❷] ファイル(E) 編集(E) 表示(V) st  | ■入① 書式(Q) ツール(I) スライドショー(D) ウ | インドウ(型) ヘルプ(日)                                                                | 質問を入力してください 🗸 🗙                                                                                                    |
| 10 G G G G 🚨 🖉 I I - I 🛽    | 📜 📰   🏢 68% 🔹 🚆 MS Pゴシック      | <u>•</u> 18 <u>•</u>   <b>B</b> <i>I</i> <u>U</u>   <mark>≡</mark> ≡ ≡   §= § | 🗚   津 津   🗛 🖌 📝 デザイン図                                                                                                    |
| 1 ツールバー                     |                               |                                                                               | 作業の問題 ● 日 回 ○ ◇ ◆     ● ● ● ● ● ● ● ● ● ● ● ● ● ● ● ● ●                                                                                                    |
|                             | クリックしてタ                       | [リールハーオ フション]」<br>タンを2行に表示]をクリ                                                | いらしい<br>リック<br>第4                                                                                                    |
|                             | クリックしてサブ                      | タイトルを入力                                                                       | <ul> <li>         「雨へー         「雨へー         「「雨へー         「雨へー         「「雨へー         「「雨へー         「」         「「「「「」         「「「」</li></ul> |
| クリックして<br>国品豆               | ノートを入力                        |                                                                               | ÷                                                                                                    |
| :図形の調整(R)・ 😺 オートシェイブ(U)・    | · 🔪 🔪 🗆 🔿 🚵 🗠 🖉 🖄             | • 🚄 • 🛓 • 🚍 🚍 🧮 🛱 📮                                                           |                                                                                                    |
| スライド1 / 1                   | 標準デザイン                        | 日本語                                                                           |                                                                                                    |

#### (2) このように画面上部のツールバーは常に2行にしておきましょう。

| 🖲 Microsoft PowerPoi | nt - [プレゼンテーション1]                                                      | _ 0 🔀                                                     |
|----------------------|------------------------------------------------------------------------|-----------------------------------------------------------|
| :劉 ファイル(E) 編集(E)     | 表示W 挿入仰 書式@ ツール① スライド ショー@ ウィンドウW ヘルプ(H)                               | 質問を入力してください 🗸 🗙                                           |
| i 🗅 💕 🖬 💪 🖓 i 🖂 i    | 🕰   🎔 🎎   상 🖻 🖄 🧭 ! 어 - 언 -   🏨 💷 😡 왕, 1淳 ⁄요 🇰 💻 🕬 💽 🕘 🥛               |                                                           |
| MS Pゴシック - 18        | • ] B Z U S   📕 喜 酒 🖆 🎼   注 注   A 🔥 : 津 津   🛓 •   🖅 デザインの 独新しいスライド 🖉 🍦 |                                                           |
|                      |                                                                        | 作業の開始 ▼ ×                                                 |
| 1                    |                                                                        | 😔   😔   🚮                                                 |
|                      |                                                                        | Office Online                                             |
|                      |                                                                        | <ul> <li>プレゼンテーション内の一連のアニ<br/>メーションのタイミングを設定する</li> </ul> |
|                      |                                                                        | PowerPoint                                                |
|                      |                                                                        | <ul> <li>人ライドに音楽やサワンドを追加<br/>する</li> </ul>                |
|                      |                                                                        | その他                                                       |
|                      |                                                                        | <b>検索</b> :                                               |
|                      | クリックレビダイトルを入力                                                          | 例: "追加のデザイン テンプレートの                                       |
|                      |                                                                        | 参照"                                                       |
|                      |                                                                        | 開く                                                        |
|                      | クリックしてサブタイトルを入力                                                        | ┣┙ 開\                                                     |
|                      | ,,,,,,,,,,,,,,,,,,,,,,,,,,,,,,,,,,,,,,,                                | ■ 新しいプレゼンテーションの作成…                                        |
|                      |                                                                        |                                                           |
|                      |                                                                        |                                                           |
|                      |                                                                        |                                                           |
|                      |                                                                        |                                                           |
|                      |                                                                        |                                                           |
|                      |                                                                        |                                                           |
|                      |                                                                        |                                                           |
| クリ                   | ックしてノートを入力                                                             |                                                           |
|                      |                                                                        | ×,                                                        |
| : 図形の調整(B) • 😡 オート   | ୬±17⋓• ヽ ヽ ⊔ ○ △ ◎ ▲ ۞ Ձ △ ◎ • <u>∠</u> • <u>▲</u> • ≡ ☴ ☴ ■ ◎ ,       |                                                           |
| 25111/               | 1 標準デザイン 日本語                                                           |                                                           |

#### 【4】 スライドとプレゼンテーション

(1) PowerPoint での紙にあたるものを「スライド」と呼びます。PowerPoint では複数のスライドを作成する事が出来ます。ユーザーは作成したスライド群をモニター上・あるいはプロジェクタ上にフルスクリーン表示(スライドショー)させることが出来ます。作成したスライド群を合わせて「プレゼンテーション」と言います。

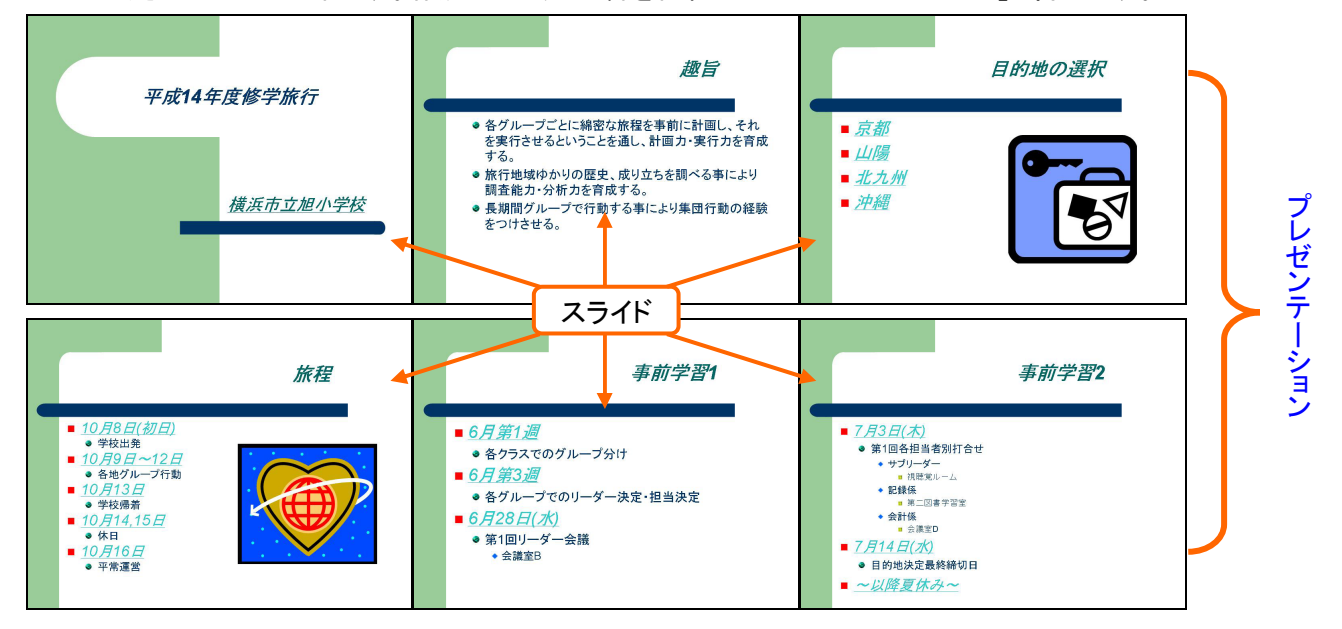

(2) なお、PowerPointの画面は左のサムネイル部と中央の「スライドペイン」に分かれます。サムネイル(縮小画像) 部にはプレゼンテーション内の各スライドの縮小図が表示されています。「スライドペイン」には選択しているス ライドの拡大イメージが表示されます。スライドの編集はこのスライドペインで行ないます。

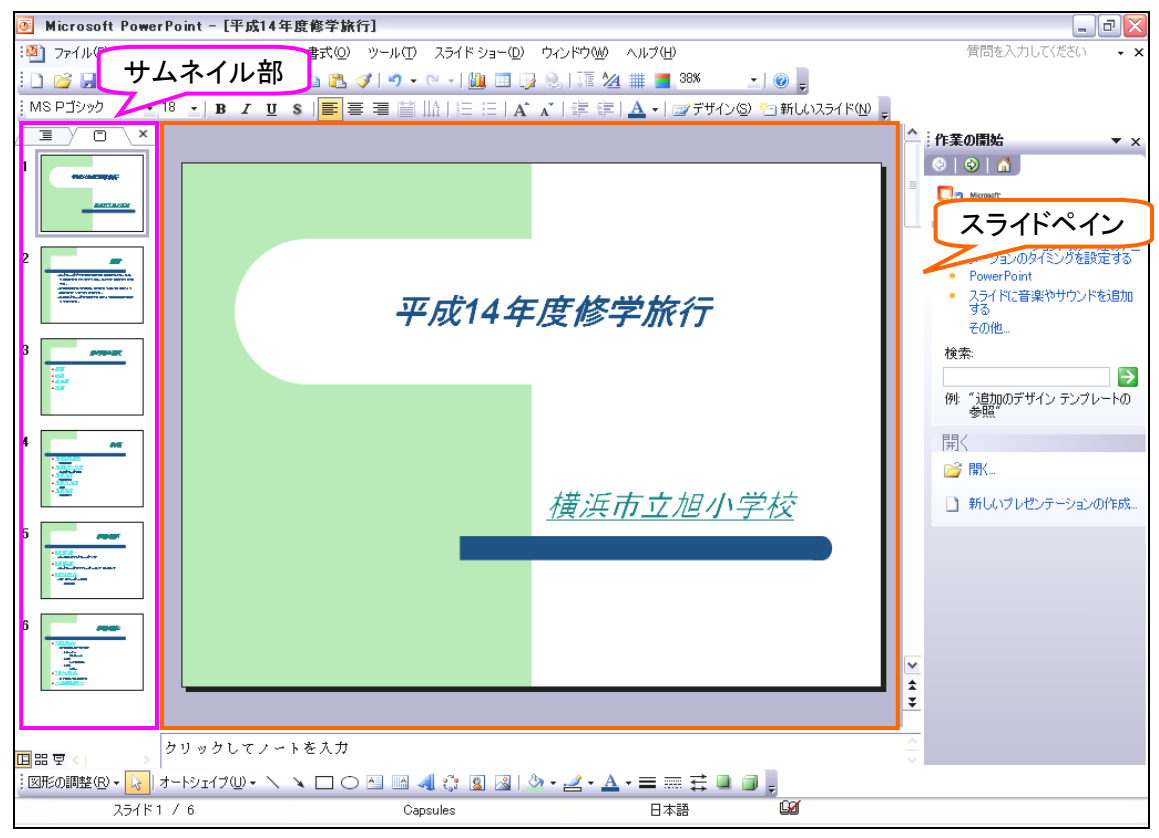

# 第2章 スライドの作成と編集

#### 【1】 プレースホルダへの入力と新しいスライドの挿入

(1) 1枚目のスライドに文字を入力します。PowerPointでは文字を入力する箇所が決まっています。文字を入力する箇所を『プレースホルダ』と言います。1枚目のスライドでは「タイトル」と「サブタイトル」を入力するプレースホルダが用意されています。各プレースホルダにはクリックすればカーソルが出現し、文字を入力する事が出来ます。

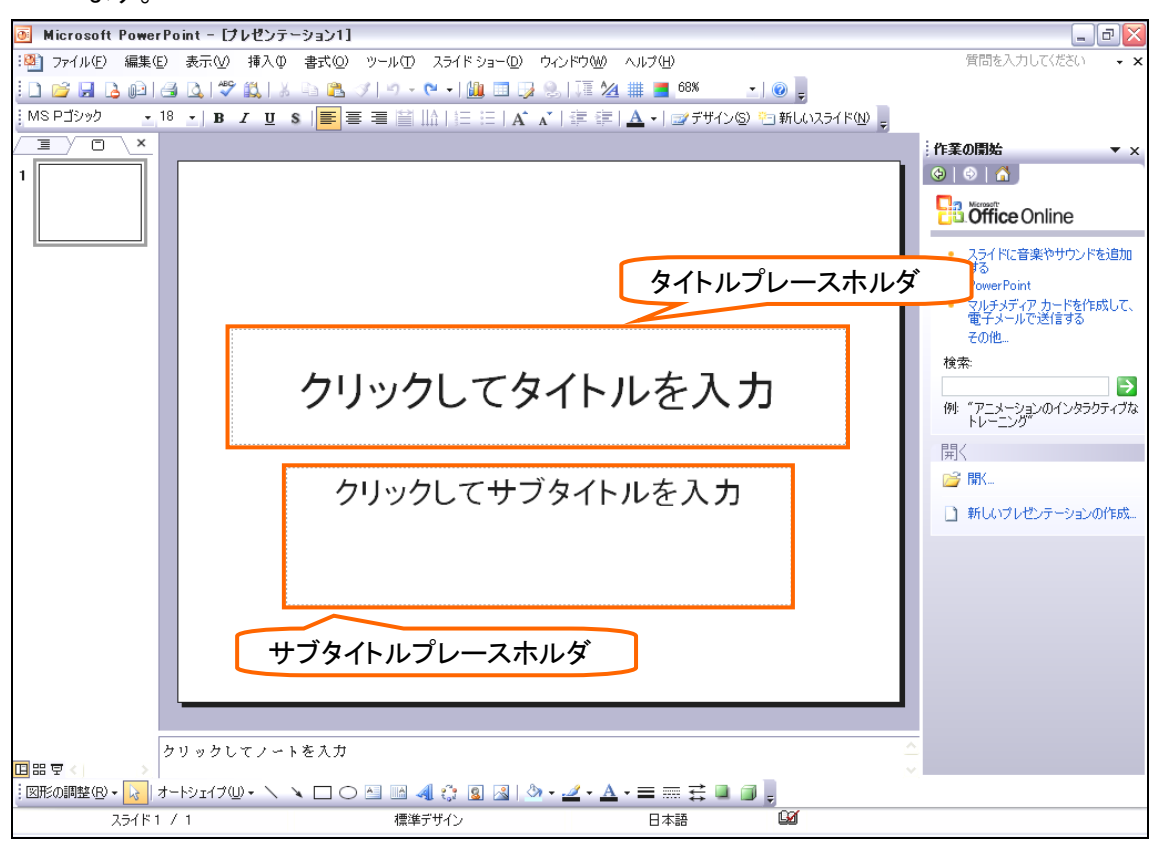

#### (2) タイトル部に「IC カード導入概要」、サブタイトル部に「オフィス PA」と入力しましょう。

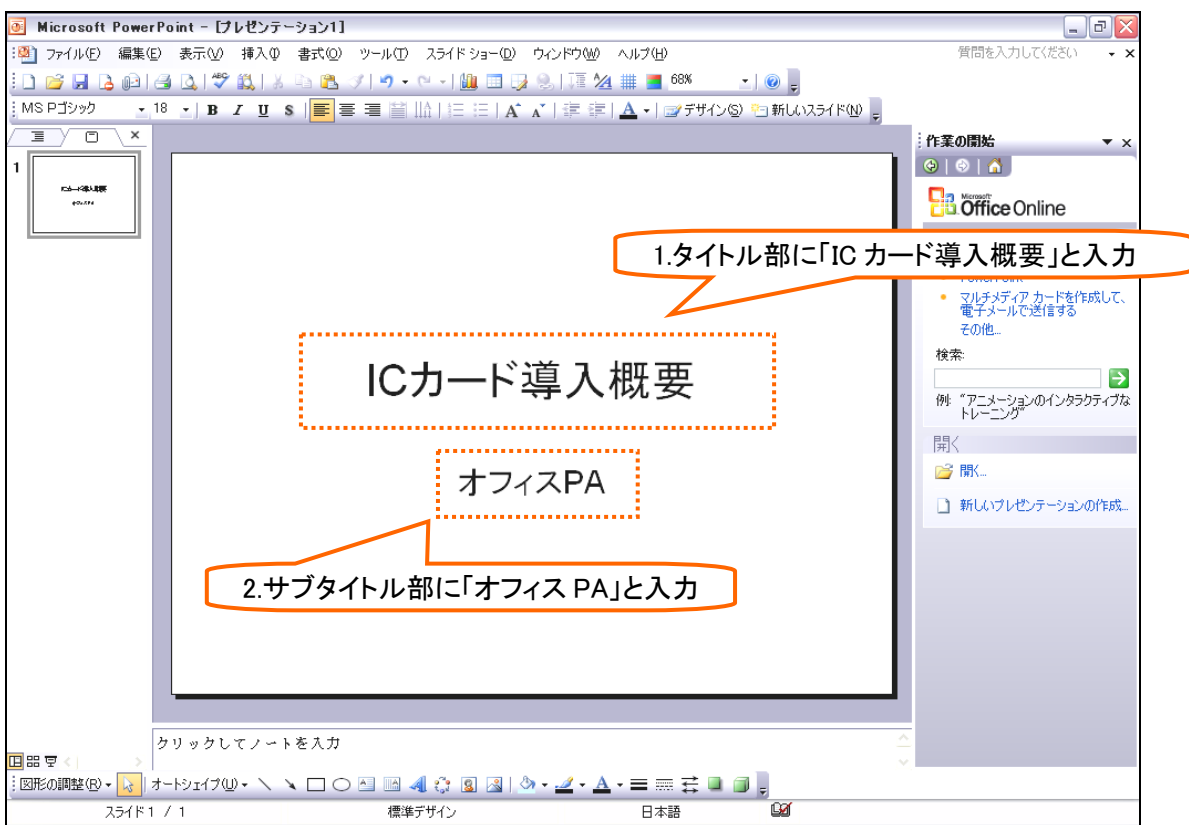

#### (3) 2枚目のスライドを追加します。[新しいスライド]ボタンをクリックして下さい。

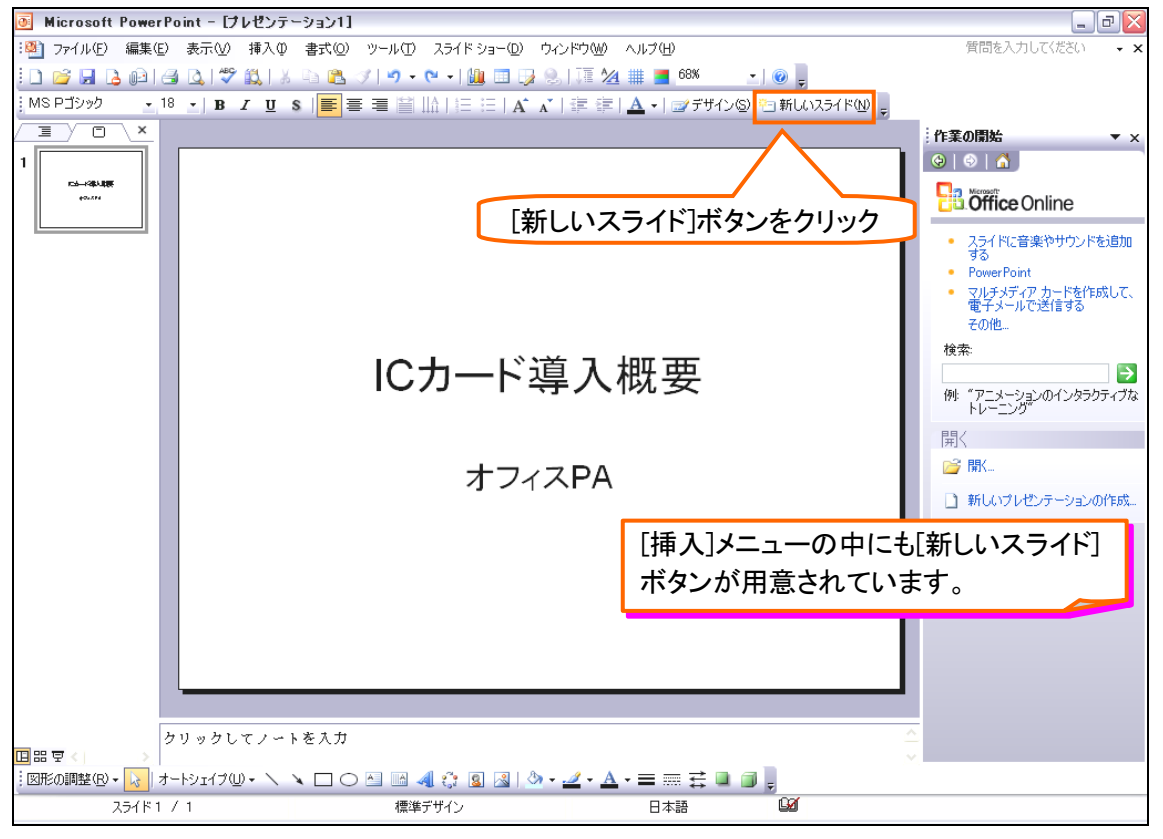

# (4) 新しいスライドが挿入されました。2枚目以降のスライドには自動的に「タイトル部」と「箇条書きテキスト部」のプレースホルダが用意されます。

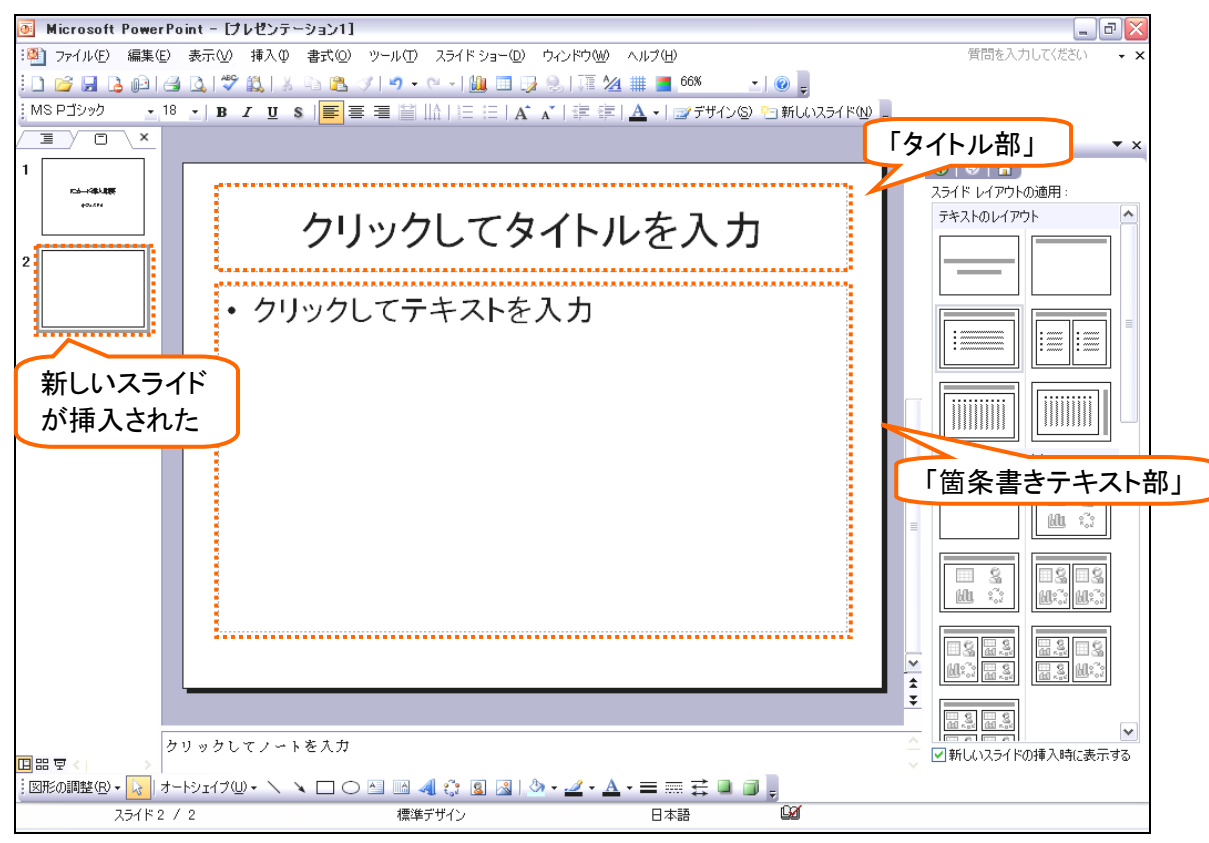